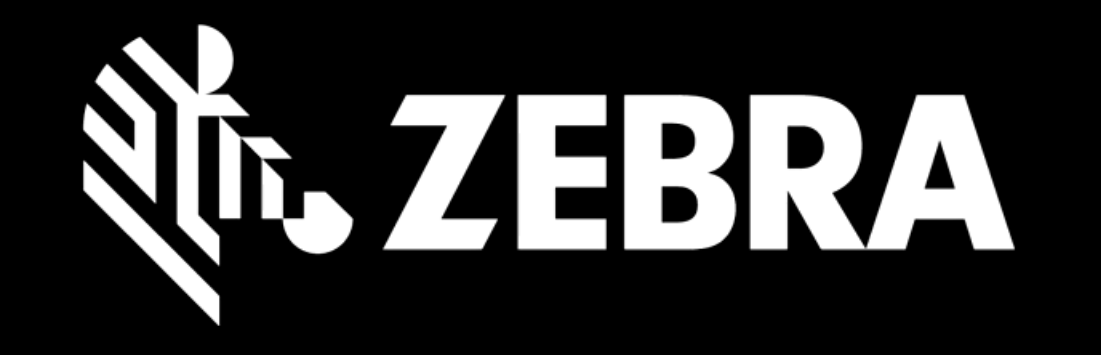

פורטל הזמנת תיקון מדריך למשתמש יצירת סדר

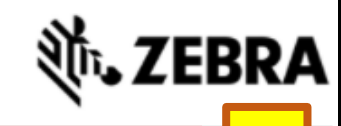

### נזכורת ללקוחות EMEA:

כדי להבטיח שהמכשירים שלך יישלחו למיקום הנכון לתיקון, השתמש תמיד בתווית המשלוח ובהוראות המשלוח המוצעות לך בכל הרשאת תיקון. מיקום התיקון עשוי להשתנות לפי סוג המכשיר או מסיבות אחרות. משלוחים שנשלחו לכתובת שאינה זו שצוינה, עשויים להיות מוחזרים לשולח. אנא בקר בדף כתובת למשלוח למידע נוסף click here

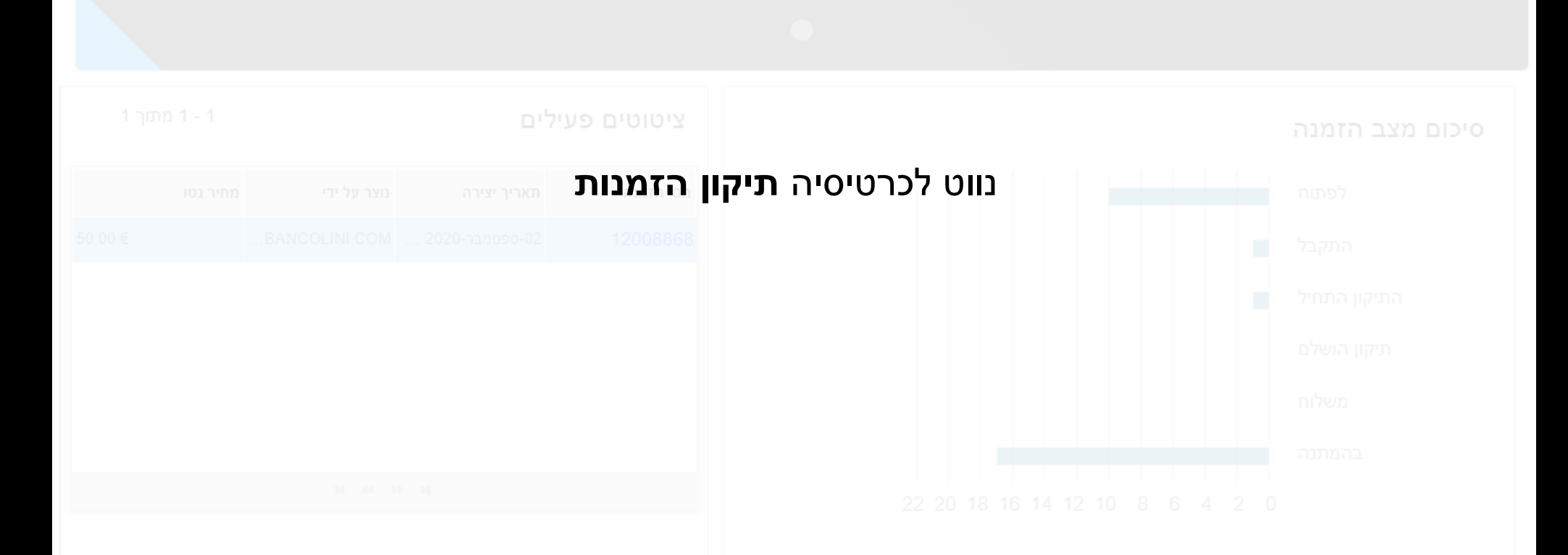

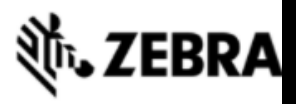

## עברית 🌐 🔂 🔂 עברית 🌐

יש לאמת את האחריות והזכאות נכסים סטטוס תיקון דף הבית הזמנות תיקון חוזים

#### הזמנות תיקון בהמתנה

10 - 1 מתוך +10

הערה: ההזמנות שנשמרו שלא נשלחו יפוגו באופן אוטומטי למשך 30 יום ממועד היצירה

|  |  |   | חפש       | y        | ערך מסנן          | ~  | סוג מסנן                | עמודות מוצגות | רענן | ביטול | הזמנת תיקון חדשה |
|--|--|---|-----------|----------|-------------------|----|-------------------------|---------------|------|-------|------------------|
|  |  |   |           |          |                   |    |                         |               |      |       | ° <mark>2</mark> |
|  |  |   |           |          |                   |    |                         |               |      |       | 1-1VC            |
|  |  | Ν | 2         | Y        | Johann Braeunlein | L  | L.BALLETTI@BANCOLINI.CO |               |      |       |                  |
|  |  | Ν | תיקון חדש | הָזמנה ל | כפונוו ה          | עז |                         |               |      |       |                  |
|  |  |   |           |          |                   |    |                         |               |      |       |                  |
|  |  |   |           |          |                   |    |                         |               |      |       |                  |
|  |  |   |           |          |                   |    |                         |               |      |       |                  |
|  |  |   |           |          |                   |    |                         |               |      |       |                  |
|  |  |   |           |          |                   |    |                         |               |      |       |                  |
|  |  |   |           |          |                   |    |                         |               |      |       |                  |
|  |  |   |           |          |                   |    |                         |               |      |       |                  |
|  |  |   |           |          |                   |    |                         |               |      |       |                  |

|                                    |        |        |                           | ¥ت• Z           | EBRA                              |
|------------------------------------|--------|--------|---------------------------|-----------------|-----------------------------------|
| יש לאמת את האחריות והזכאות         | חוזים  | נכסים  | סטטוס תיקו <mark>ן</mark> | הזמנות תיקון    | דף הבית                           |
| פרטי תשלום אישור הזמנה             | זמנה   | סקור ה | ת מוצרים                  | ז הוספ          | פרטי משלור                        |
|                                    |        |        |                           |                 | חשבון*                            |
|                                    |        |        |                           |                 | <mark>מס' חשבון</mark><br>1202143 |
|                                    |        |        |                           | DPD Deutschl    | שם חשבון<br>and GmbH              |
|                                    |        |        |                           | אימוכין של לקוח | מספר ס 🚯                          |
|                                    |        |        |                           |                 |                                   |
|                                    |        |        |                           |                 |                                   |
| מוביל<br><b>'קוח</b> # לכל ההזמנה, | את הל  | התייחכ | מלא את                    |                 |                                   |
| ליישום שלוח                        | ניתן י | או או  |                           |                 |                                   |
|                                    |        |        |                           |                 |                                   |
|                                    |        |        |                           |                 |                                   |

3

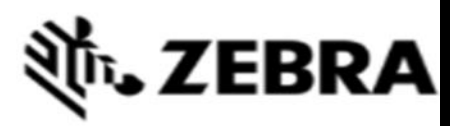

| יש לאמת את האחריות והזכאות                                        | חוזים            | נכסים   | סטטוס תיקון | זזמנות תיקון | דף הבית    |
|-------------------------------------------------------------------|------------------|---------|-------------|--------------|------------|
| פרטי תשלום אישור הזמנה                                            | מנה              | סקור הז | ת מוצרים    | הוספ         | פרטי משלוח |
| 🖍 איש קשר למשלוח 🕈                                                |                  |         |             |              |            |
| איש קשר<br>Johann Braeunlein                                      |                  | 1       |             |              |            |
| כתובת דואר אלקטרוני של איש קשר<br>johann.braeunlein@dpd.deremoved |                  |         |             |              |            |
| מס' טלפון בעבודה*<br>0911-59778380                                |                  |         |             |              |            |
| פרטי החזרת משלוח 🕕                                                |                  |         |             |              |            |
| עם משלוח                                                          | <sup>-</sup> השר | בחר צוו |             |              |            |
| מחדל בכרטיסייה הגדרות משתמש                                       | רירת:            | משלוח ב | איש קשר ל   | טיפ: הגדר    | ) - ݣ      |
|                                                                   |                  |         |             |              |            |
|                                                                   |                  |         |             |              |            |

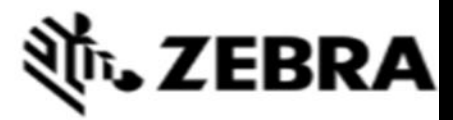

| דף הבית הזמנות תיקון                                                                                                    | סטטוס תיקון                 | נכסים                       | חוזים                   | יש לאמת את האחריות                                                        | והזכאות     |  |
|----------------------------------------------------------------------------------------------------|-----------------------------|-----------------------------|-------------------------|---------------------------------------------------------------------------|-------------|--|
| פרטי משלוח הוספ                                                                                                    | ת מוצרים                    | סקור הז                     | מנה                     | פרטי תשלום                                                                | אישור הזמנה |  |
|                                                                                                    |                             |                             |                         |                                                                           |             |  |
|                                                                                                    |                             |                             |                         |                                                                           |             |  |
|                                                                                                    | _                           |                             |                         | כתובת דואר אלקטרוני ש                                                     |             |  |
|                                                                                                    | ו                           | רור <b>כתוב</b>             | בת חזו                  | רה למשלוח                                                                 |             |  |
| `@ָּ טיפ: הגדר                                                                                                    | נ<br>כתובת למי              | ווו <b>כתוו</b><br>שלוח ברי | <b>בת חזו</b><br>ירת מו | רה למשלוח<br>חדל בכרטיסייה הו                                             | דרות משתמש; |  |
| َفْيَ טיפ: הגדר<br>יעפ: הגדר<br>כתובת למשלוח חוזר*                                                                        | ב<br>כתובת למי              | שלוח ברי<br>שלוח ברי        | בת חזו<br>ירת מו        | רה למשלוח<br>חדל בכרטיסייה הו<br>ספרטי החזרת משלויו<br>ספרטי החזרת משלויו | דרות משתמש; |  |
| َفْيَ טיפ: הגדר<br>מספר חנות מספר חנות                                                                                    | ב<br>כתובת למי              | ווו כתוב<br>שלוח ברי        | ת חזו<br>ירת מו         | רה למשלוח<br>חדל בכרטיסייה הו<br>ספרטי החדת משלוו<br>מוביל                | דרות משתמש; |  |
| שיפ: הגדר (ש<br>גדר שיפ: הגדר ש<br>מספר חנות<br>DEUTSCHLAND GMBH<br>POSTFACH 200442<br>,VERW<br>KOBLENZ<br>Germany, 56004 | ב<br>כתובת למי<br>D GEOPOST | ברי שלוח ברי<br>שלוח ברי    | ת חזו<br>ירת מו         | רה למשלוח<br>חדל בכרטיסייה הו<br>סיוביל<br>מוביל<br>שיטת משלוח<br>לקוח    | דרות משתמש  |  |

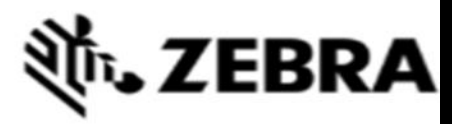

|          | יש לאמת את האחריות והזכאות         | חוזים                                | נכסים                 | סטטוס תיקון | הזמנות תיקון         | דף הבית    |
|----------|------------------------------------|--------------------------------------|-----------------------|-------------|----------------------|------------|
|          | פרטי תשלום אישור הזמנה             | הזמנה                                | סקור ה                | ת מוצרים    | הוספ                 | פרטי משלוח |
|          |                                    |                                      |                       |             |                      |            |
|          |                                    |                                      |                       |             |                      |            |
|          | החזרה<br>ת על ידי הספק המועדף עליך | ז <b>פרטי</b> ו<br><i>ב היחידו</i> : | מלא<br><i>וזיר את</i> | ברצונך להח  | DPD Deutsci<br>רק אם |            |
|          |                                    |                                      |                       |             |                      |            |
|          | פרטי החזרת משלוח 🕕                 | 1                                    |                       |             |                      |            |
| <b>~</b> | פרטי החזרת משלוח 🕕 מוביל           | 6                                    |                       |             |                      |            |

# 刹**市. ZEBRA**

| יש לאמת את האחריות והזכאות | חוזים                                                                                                    | נכסים                                                                                                    | סטטוס תיקון                                                                                                    | זמנות תיקון                                                                                                    | דף הבית ה                                                                                                    |
|----------------------------|----------------------------------------------------------------------------------------------------|----------------------------------------------------------------------------------------------------|----------------------------------------------------------------------------------------------------|----------------------------------------------------------------------------------------------------|----------------------------------------------------------------------------------------------------|
| פרטי תשלום אישור הזמנה     | הזמנה                                                                                                    | סקור ו                                                                                                    | פת מוצרים                                                                                                    | הוספ                                                                                                    | פרטי משלוח                                                                                                    |
|                            |                                                                                                    |                                                                                                    |                                                                                                    |                                                                                                    |                                                                                                    |
|                            |                                                                                                    |                                                                                                    |                                                                                                    |                                                                                                    |                                                                                                    |
|                            |                                                                                                    |                                                                                                    |                                                                                                    |                                                                                                    |                                                                                                    |
| משיך למסך <b>הבא</b>       | ו כדי לה                                                                                                    | על הבא                                                                                                    | לחץ                                                                                                    |                                                                                                    |                                                                                                    |
|                            |                                                                                                    |                                                                                                    |                                                                                                    |                                                                                                    |                                                                                                    |
|                            |                                                                                                    |                                                                                                    |                                                                                                    |                                                                                                    |                                                                                                    |
|                            |                                                                                                    |                                                                                                    |                                                                                                    |                                                                                                    |                                                                                                    |
|                            | פרטי תשלום אישור הזמנה<br>פרטי תשלום<br>איש קשר<br>איש קשר<br>Johann Braeunlein<br>Johann Braeunlein<br>שמיך למסך הבא<br>משיך למסך הבא | אישור הזמנה<br>איש קשר<br>איש קשר<br>Johann Braeunlein<br>Johann braeunlein<br>Johann braeunlein@dot.de-removed<br>איש קשר<br>כדי להמשיך למסך הבא | סקור הזמנה פרטי תשלום אישור הזמנה<br>סקור הזמנה פרטי תשלום אישור הזמנה<br>איש קשר למשלוח*<br>Johann Braeunlein<br>Johann Braeunlein<br>Johann braeunlein<br>Johann braeunlein<br>Johann Braeunlein<br>Johann braeunlein<br>Johann braeunlein | איש קשר הזמנה פרטי תשלום אישור הזמנה<br>איש קשר למשלוח*<br>סקור הזמנה פרטי תשלום אישור הזמנה<br>איש קשר<br>Johann Braeunen<br>Johann braeunen<br>Johann braeune | הוספת מוצרים סקור הזמנה פרטי תשלום אישור הזמנה הוספת מוצרים סקור הזמנה פרטי תשלום אישור הזמנה וספת מוצרים סקור הזמנה פרטי תשלום איש קשר למשלוח איש קשר למשלוח איש קשר למשלוח איש קשר למשלוח היא Johann Braeuniein כתובת דוזאר אלקטרוני של איש קשר ספר סרט סרט סרט סרט סרט סרט סרט סרט סרט סר |

| עברית 🌐 🍽 🗱 Prdtest TPI                               |                         |                | ä               | t. ZEBRA                        |
|-------------------------------------------------------|-------------------------|----------------|-----------------|---------------------------------|
|                                                       | לאמת את האחריות והזכאות | נכסים חוזים יש | קון סטטוס תיקון | דף הבית הזמנות תיי              |
|                                                       | ירטי תשלום אישור הזמנה  | סקור הזמנה     | הוספת מוצרים    | פרטי משלוח                      |
|                                                       |                         |                | בהזמנה : 0      | סך כל המוצרים 🙀                 |
|                                                       | פרטי מוצר               |                |                 | הוספת מוצר                      |
|                                                       | מסמכים מצורפים          |                |                 | מס' סידורי<br>איך למצוא סריאלי# |
| הזן את פרטי המכשיר בשדה <b>הוסף מוצר</b>              | ערכות ותצורות           |                |                 | אין לי מס""ד""                  |
| **                                                    |                         |                |                 | מספר סימוכין של לקוח            |
| בשדה <b>תיאור הבעיה</b> חומקסימום 200 תווים^^         |                         | <b>▼</b>       |                 | בעיה קטגוריה                    |
|                                                       | ` <b>~</b>              |                |                 | פירוט הבעיה                     |
| מסיף יותר מ -10 יחידות, נסה את פונקציות העומס בכמויות | אם אתה מ '©ָּ⁻          |                |                 | תיאור הבעיה                     |
| גדולות                                                |                         | 8              |                 |                                 |
|                                                       |                         |                | מטען בתפזורת    | איפוס הוסף                      |

| אברית 🌐 😝 🔿 עברית   |                                 |                                          |                               | <b>純. ZEBRA</b>                               |
|---------------------|---------------------------------|------------------------------------------|-------------------------------|-----------------------------------------------|
|                     |                                 |                                          | יש לאמת את האחריות והזכאות    | דף הבית הזמנות תיקון כסטטוס תיקון נכסים חוזים |
|                     |                                 |                                          | צרטי תשלום אישור הזמנה.       | פרטי משלוח הזמנה פרטי משלוח                   |
|                     |                                 |                                          |                               | סך כל המוצרים בהזמנה : 1 🏹                    |
|                     | הוסף מוצר נוסף                  | הסר                                      | פרטי מוצרネ                    | בדוק את זכאות<br>המידע ומידע שנקבע            |
|                     | מספר סימוכין של לקוח            | 23566                                    | מספר סידורי                   | אין לי מס""ד"                                 |
| ם<br>הדק   <b>י</b> | ערעור סוג עבודה<br>בעיה קטגוריה | VRC8948-12SY01WW<br>S. E. CZECH REPUBLIC | דגם מוצר<br>מרכז תיקונים      | להוספת מכשירים                                |
| ריגר - לסירוגין 🖌   | פירוט הבעיה                     | ניתן לחיוב                               | סוג תפקיד                     | נוספים, לחץ על כפתור                          |
|                     | תיאור בעיה                      |                                          | מחיר ניטו 🌘<br>זכאות          | הוסף מוצר אחר                                 |
| 06:00:00 2012/06/21 | סוף חיי השירות (EOSL)           |                                          | סוג חליפין                    |                                               |
|                     |                                 | 10                                       | זמן אספקה 🕕                   |                                               |
|                     |                                 |                                          | אוסף סטנדרטי                  |                                               |
|                     |                                 |                                          | אוסף אקספרס                   |                                               |
|                     |                                 |                                          | מספר חוזה                     |                                               |
|                     |                                 |                                          | תאריך התחלת חוזה              |                                               |
|                     |                                 | 12-00-00 2004-15-18                      | תאריך סיום חוזה               | לחץ על הבא כדי                                |
|                     |                                 | 12.00.00 2004-11-10                      | ונארן סים אחריות              | להמשיך למסך <b>הבא</b>                        |
|                     |                                 |                                          | בחר באפשרות זמן חיתוך שירות 🚺 |                                               |
| *                   |                                 |                                          | מסמכים מצורפים                |                                               |
| *                   |                                 |                                          | ערכות ותצורות                 |                                               |

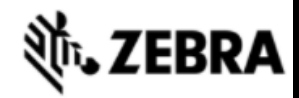

|                                             |                     | זכאות                       | ים יש לאמת את האחריות וה | ניקון נכסים חוזי     | ת תיקון סטטוס ת | דף הבית הזמנו |
|---------------------------------------------|---------------------|-----------------------------|--------------------------|----------------------|-----------------|---------------|
|                                             |                     | אישור הזמנה                 | פרטי תשלום               | סקור הזמנה           | הוספת מוצרים    | פרטי משלוח    |
|                                             |                     |                             |                          |                      |                 |               |
|                                             |                     |                             |                          |                      |                 |               |
|                                             |                     |                             |                          |                      |                 |               |
|                                             | האחרונה             | וינויים ביחידות בפעם        | בצע ש                    |                      |                 |               |
|                                             |                     |                             |                          |                      |                 | 10            |
| 1 - 1 מת                                    | חפש נוסס            | סוג מסנן 🖌 ארך מ            | ערכות ותצורות מסמכינ     | הסר מחלוקת           | ערעור סוג עבודה | עריכה הסר     |
| סטטוס פריט שורה סטטוס משנה של השור סוג בקשה | סוג חליפין מחיר נטו | סוג תפקי                    | מס' סידורי נ             | מספר סימוכין של לקוח | מספר שורה       | ▲▼□           |
| Standard Repair Pending                     |                     | ניתן לחיוב VRC8946-12SY01WV | / 23566                  |                      | 1               | • •           |
| 4                                           |                     | н « » н                     |                          |                      |                 | ×             |

קראתי והסכמתי לתנאי המכירה של זברה.

<u>לחץ כאן</u> כדי לקרוא את מסמך תיאור השירות עבור סוג ההזמנה והמדינה שלך.

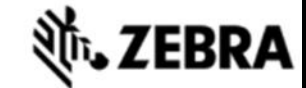

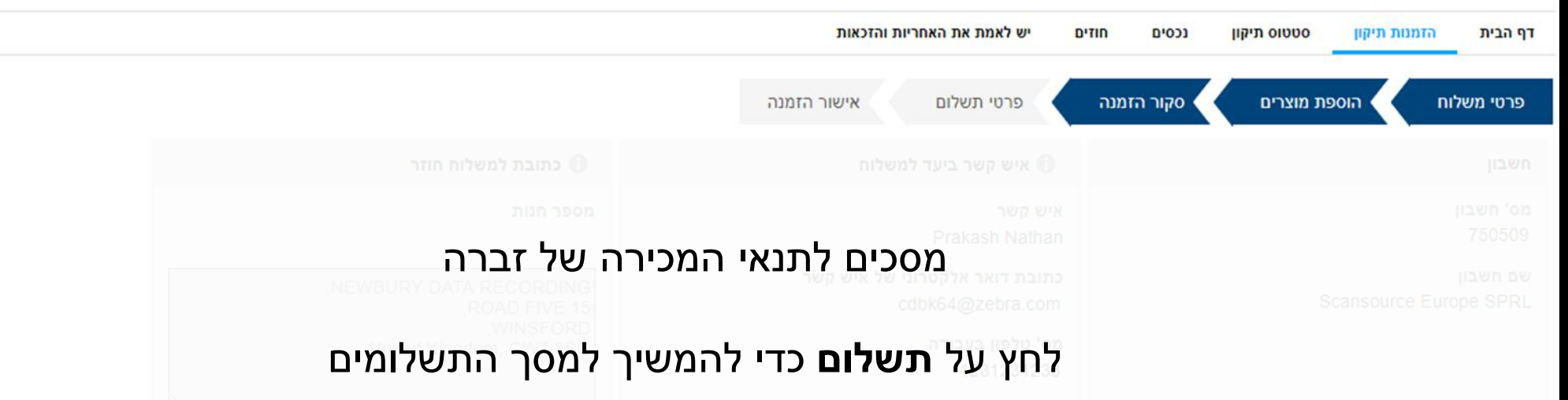

# לחץ עליו כדי להגיש את העגלה .אם אין יחידות חייבות בעגלה שלך, תראה לחצ**ן האישור**

|  |  |  |  |              |                              |                                   |                              | 2 1 1                  |
|--|--|--|--|--------------|------------------------------|-----------------------------------|------------------------------|------------------------|
|  |  |  |  |              |                              |                                   |                              |                        |
|  |  |  |  | והמדינה שלך. | רה.<br>שירות עבור סוג ההזמנה | אי המכירה של זב<br>ת מסמך תיאור ה | והסכמתי לתנ<br>ן כדי לקרוא א | קראתי<br><u>לחץ כא</u> |
|  |  |  |  |              |                              | אשר                               | שמור וצא                     | הקודם                  |

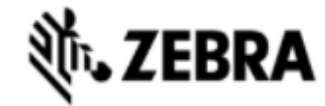

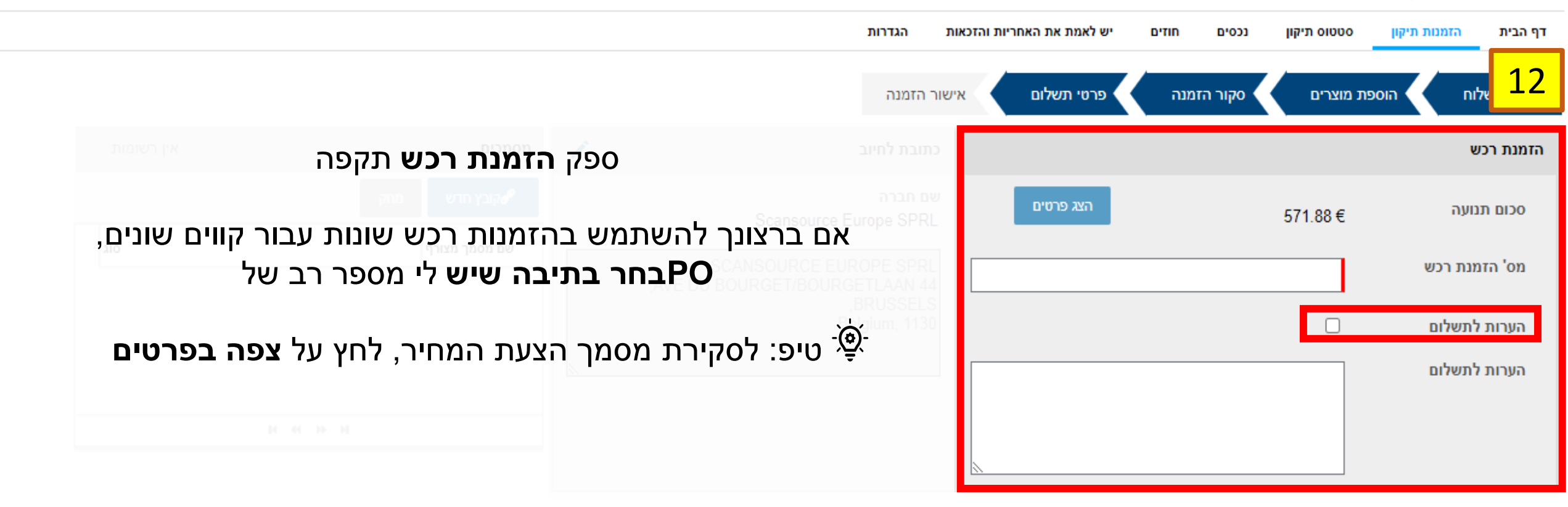

על ידי סימון התיבה אתה מצביע על כך שאתה מורשה ליצור והנפיק הזמנת רכש תקפה עבור סכום העסקה שאתה מכיר יהיה הסכום זברה טכנולוגיות יהיה חשבונית למתן השירות

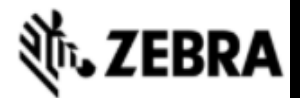

|                      |               | הגדרות         | את האחריות והזכאות | חוזים יש לאמת  | סטטוס תיקון נכסים  | דף הבית הזמנות תיקון |
|----------------------|---------------|----------------|--------------------|----------------|--------------------|----------------------|
|                      |               | יור הזמנה      | שלום איש           | הזמנה 🔪 פרטי ח | וספת מוצרים 🔪 סקור | פרטי משלוח 🔪 ה       |
|                      |               |                |                    |                |                    | הזמנת רכש            |
|                      |               |                | פרטים              | הצג פ          | 571.88€            | סכום תנועה           |
| מספר, PO, מספר רב של | אנא הכנס אתPC | עבור כל 🔾      |                    |                |                    |                      |
| ה בנפרד              | יחיד          |                |                    |                |                    | הערות לתשלום         |
|                      |               | <b>12a</b>     |                    |                |                    |                      |
|                      | הערות לתשלום  | מספר הזמנת רכש | מחיר נטו           | וג תפקיד       | 0 מספר סידורי      | מס' שורה▼▲           |
|                      |               | 637.88         | ;€                 | תן לחיוב       | ני 14556           | 1 o                  |
|                      |               | 76.98 (        | E                  | תן לחיוב       | ני 13334           | 2 0                  |

נל ידי סימון התיבה אתה מצביע על כך שאתה מורשה ליצור והנפיק הזמנת רכש תקפה עבור סכום העסקה שאתה מכיר יהיה הסכום זברה טכנולוגיות יהיה חשבונית למתן השירות.

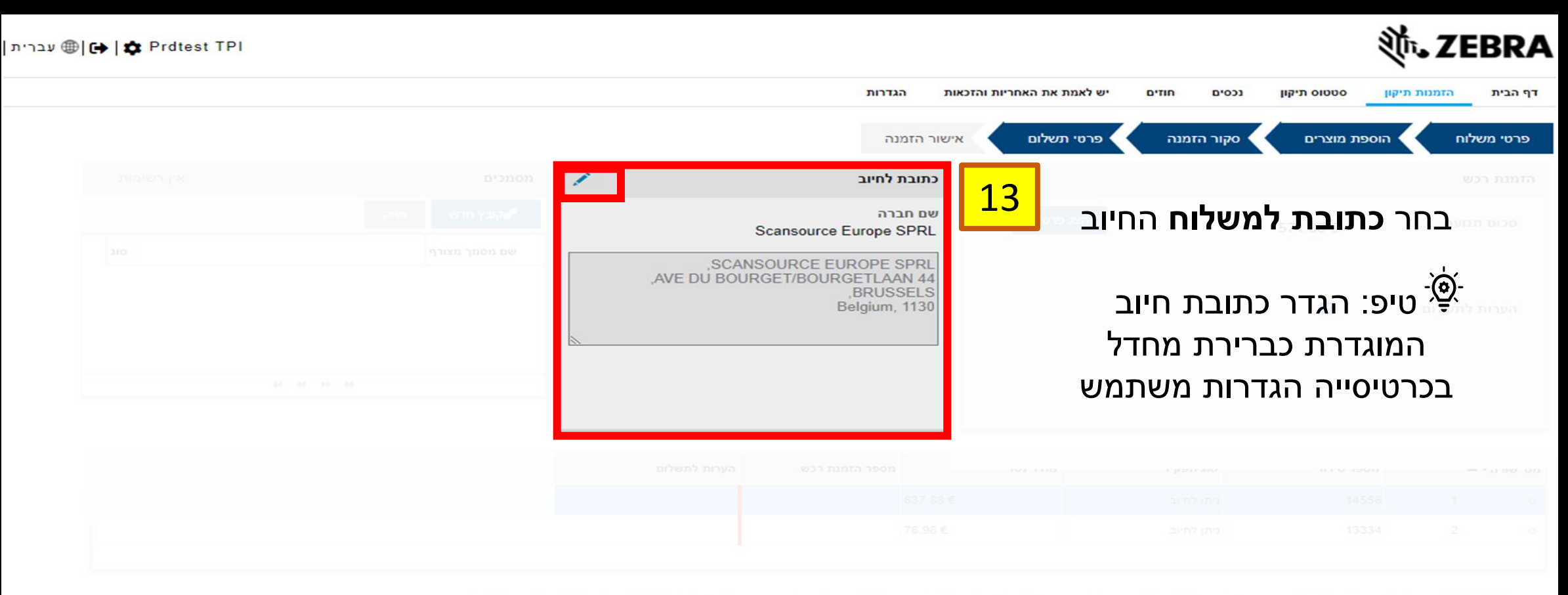

נל ידי סימון התיבה אתה מצביע על כך שאתה מורשה ליצור והנפיק הזמנת רכש תקפה עבור סכום העסקה שאתה מכיר יהיה הסכום זברה טכנולוגיות יהיה חשבונית למתן השירות.

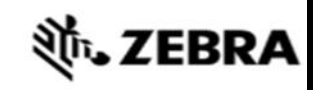

|            |               | הגדרות                       | את האחריות והזכאות | ים חוזים יש לאמת  | ן סטטוס תיקון נכס | דף הבית הזמנות תיקו |
|------------|---------------|------------------------------|--------------------|-------------------|-------------------|---------------------|
|            |               | זמנה                         | נשלום אישור ו      | ור הזמנה 🔪 פרטי ח | הוספת מוצרים 💦 סק | פרטי משלוח          |
| אין רשומות | מסמכים        | בת לחיוב                     |                    |                   |                   |                     |
|            | קובץ חדש מחק  | חברה<br>Scansource Europe SP |                    |                   |                   |                     |
| ок         | שם מסמך מצורף |                              |                    |                   |                   |                     |
|            |               | צרף <b>מסמכים</b>            |                    |                   |                   |                     |
| и «        | н             | אם ניתן ליישום               |                    |                   |                   |                     |
|            |               |                              |                    |                   |                   |                     |
|            |               |                              |                    |                   |                   |                     |
|            |               |                              |                    |                   |                   |                     |

נל ידי סימון התיבה אתה מצביע על כך שאתה מורשה ליצור והנפיק הזמנת רכש תקפה עבור סכום העסקה שאתה מכיר יהיה הסכום זברה טכנולוגיות יהיה חשבונית למתן השירות.

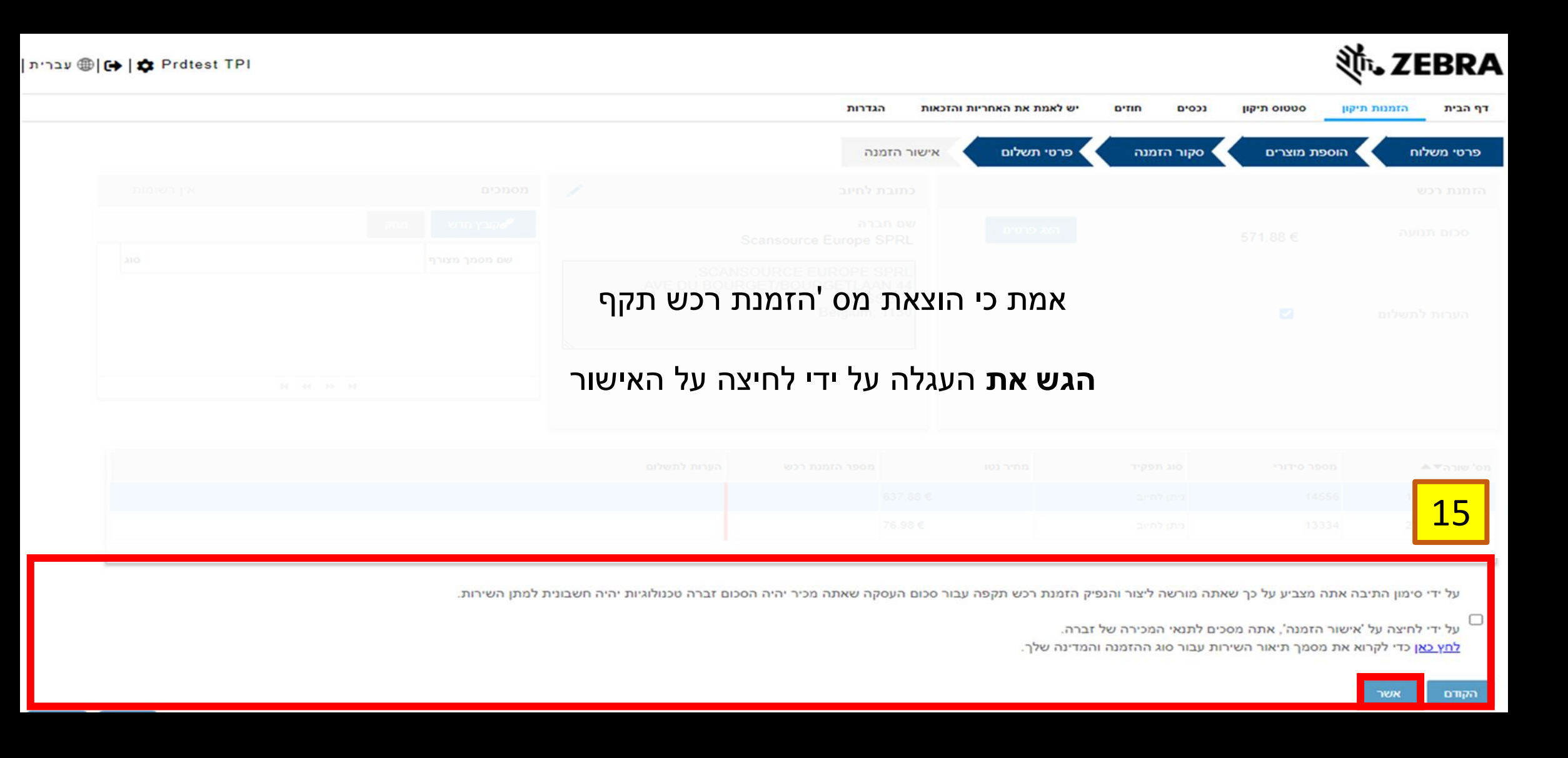

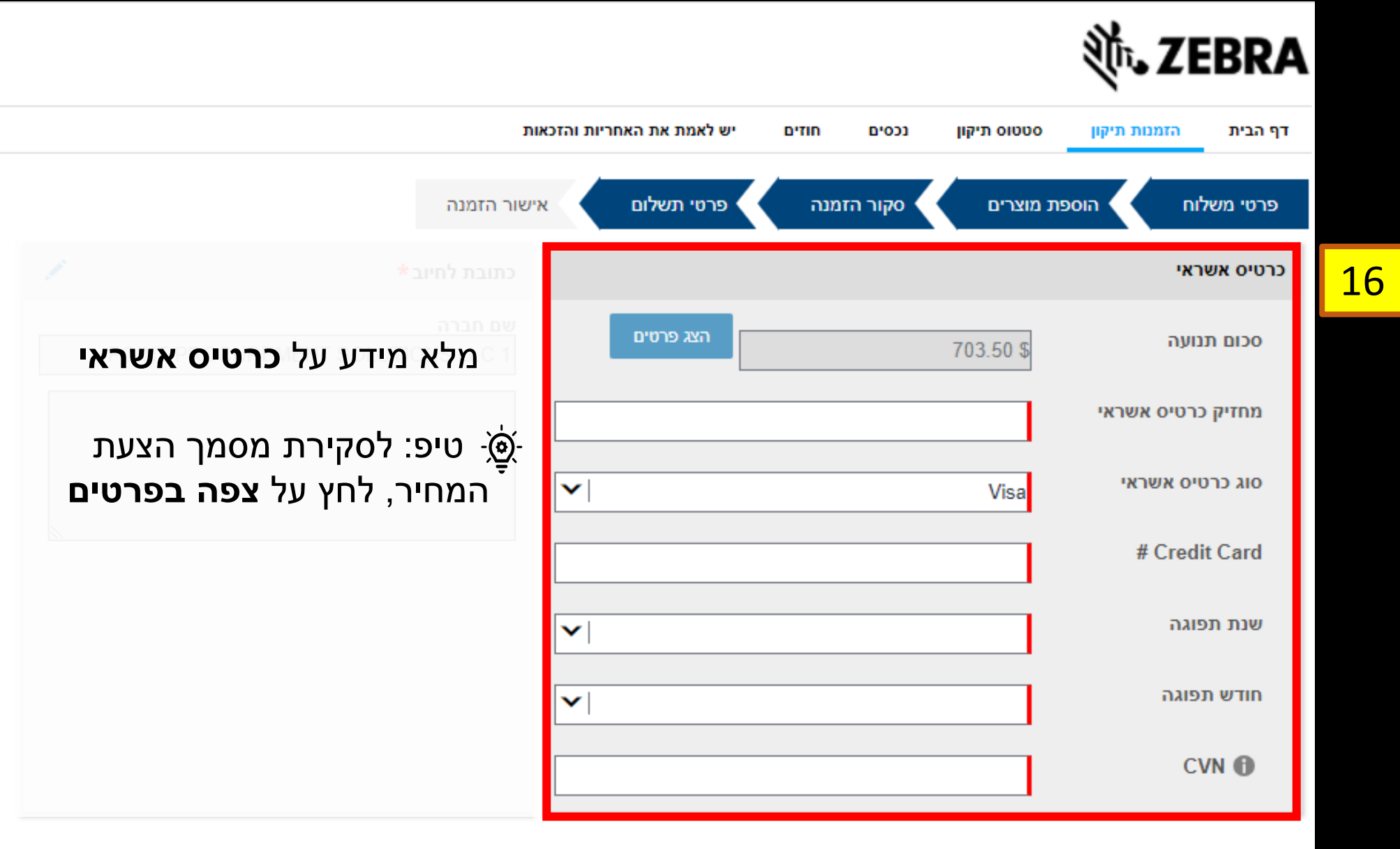

|              |             |                  |                                         |                                 |                                               | ৠ <b>.</b> ZI               | EBRA      |
|--------------|-------------|------------------|-----------------------------------------|---------------------------------|-----------------------------------------------|-----------------------------|-----------|
|              | יות והזכאות | יש לאמת את האחרי | חוזים                                   | נכסים                           | סטטוס תיקון                                   | הזמנות תיקון                | דף הבית   |
| ה            | אישור הזמנו | פרטי תשלום       | זמנה                                    | סקור הז                         | פת מוצרים                                     |                             | פרטי משלו |
| לחיוב*       | כתובת       |                  |                                         |                                 |                                               |                             |           |
| Company ABCD |             | וב<br>ש          | <b>ח</b> החיו<br>נ חיוב<br>מחדל<br>משתמ | למשלו<br>כתובר<br>ברירת<br>דרות | כתובת י<br>יפ: הגדר<br>מוגדרת כו<br>טיסייה הג | בחר<br>פַּיָּ<br>הנ<br>בכרי |           |
|              |             |                  |                                         |                                 |                                               |                             |           |

17

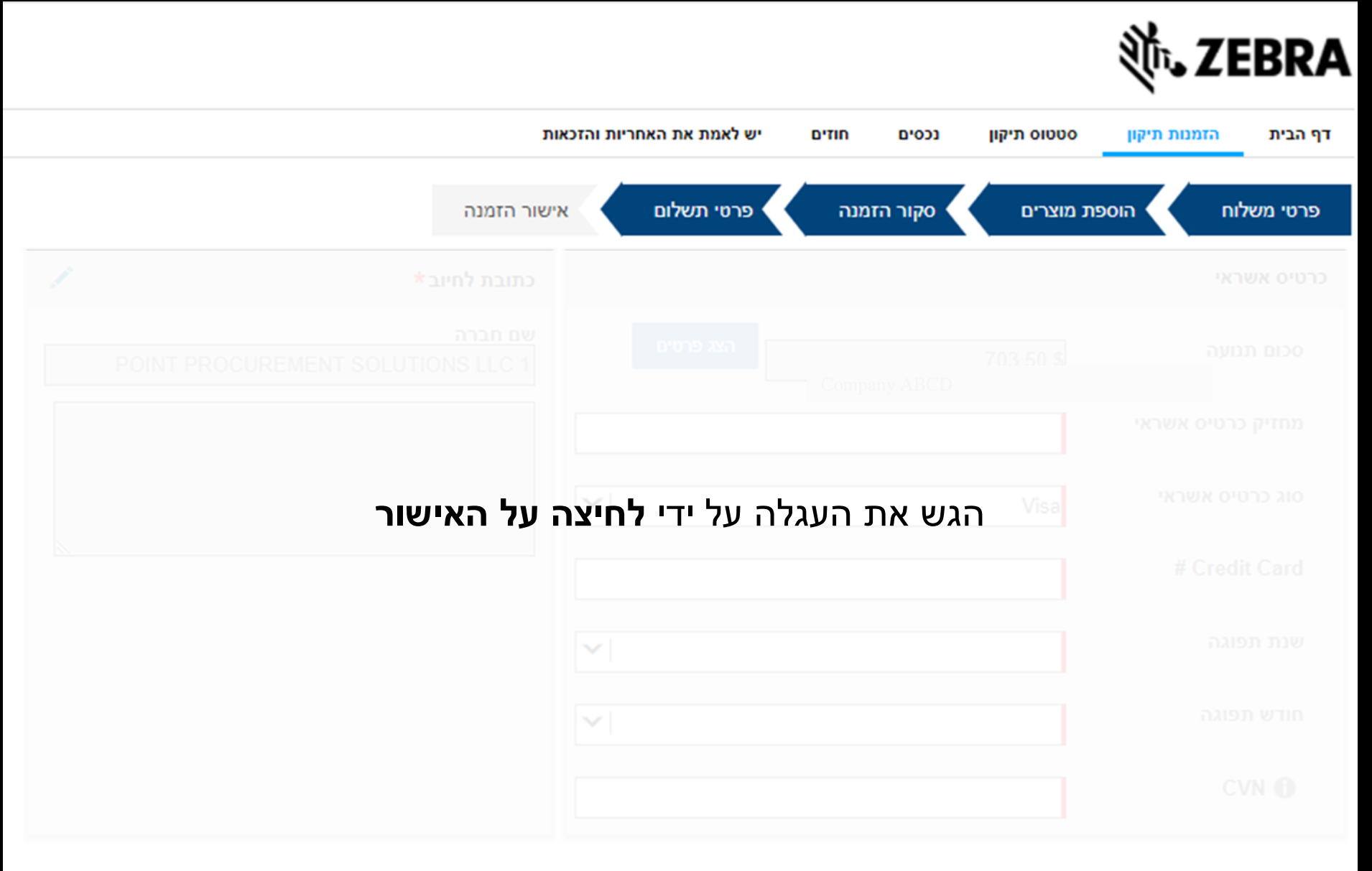

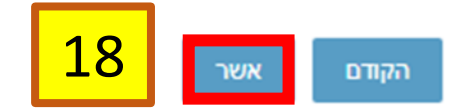

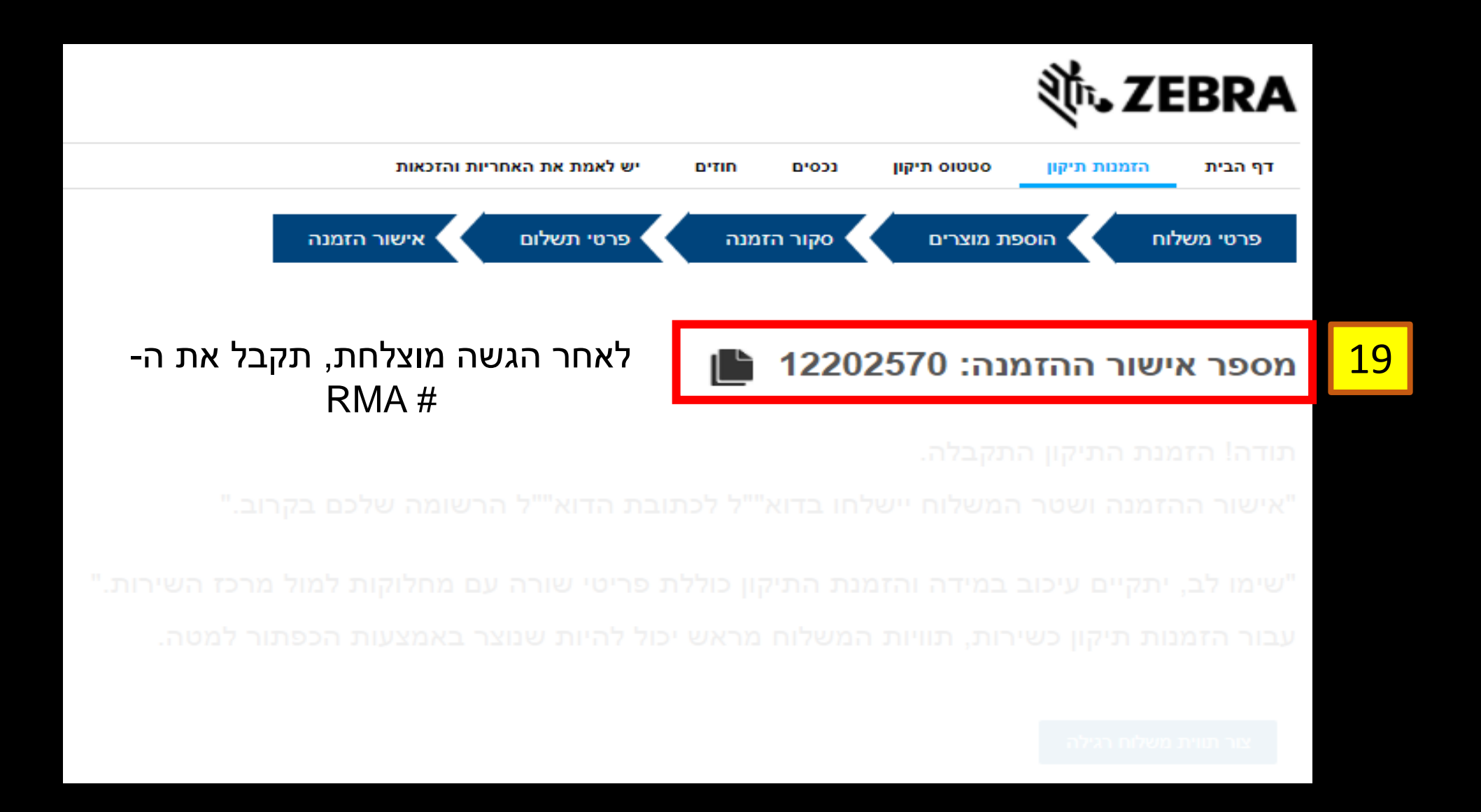